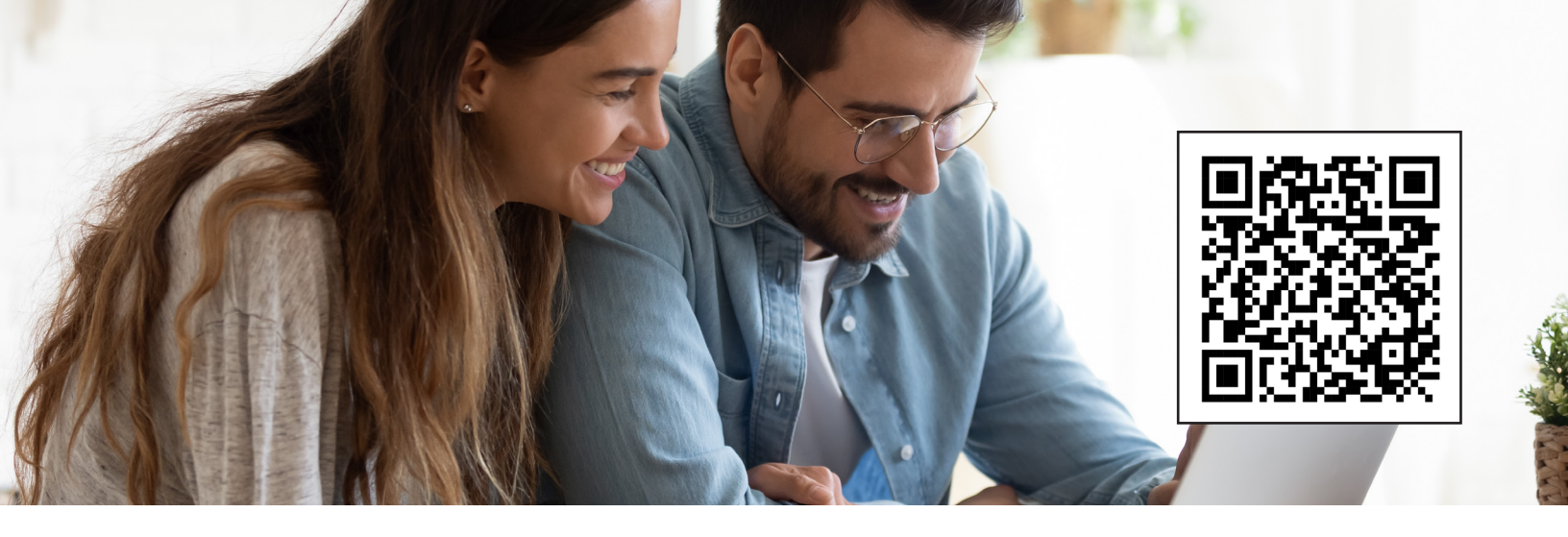

# SENDING MONEY MADE EASY (iPhone) Step-by-Step Guide

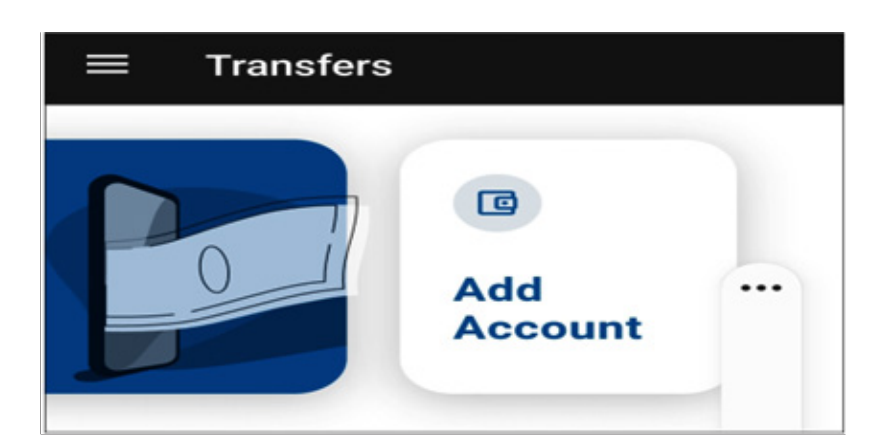

Click on the Transfer widget and then click on Add Account

## **Click External Account**

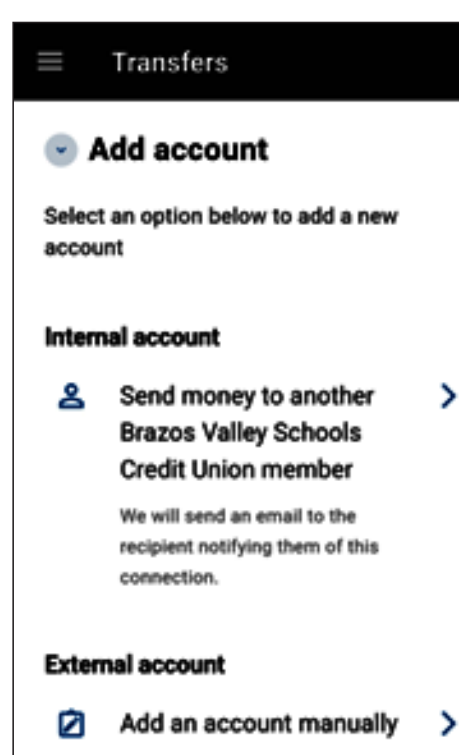

## Click either Checking or Savings

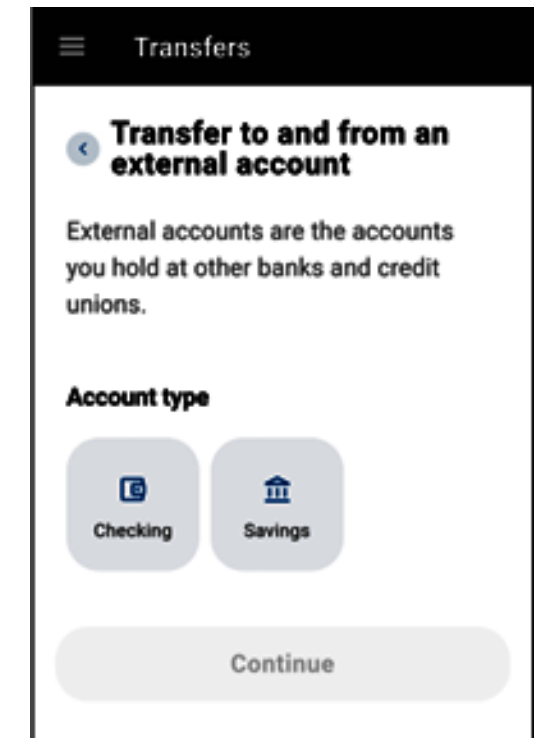

| Enter your acc<br>routing numb<br>take up to 3 d | count number and<br>er. Verification ca<br>ays. | 1<br>n |  |   |   |   |
|--------------------------------------------------|-------------------------------------------------|--------|--|---|---|---|
| ш                                                | 0                                               | <      |  | ш | 0 | < |

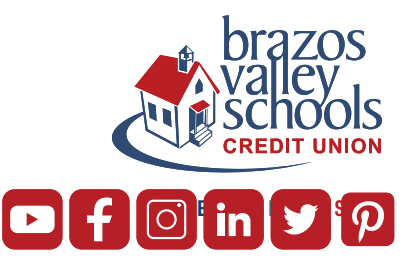

| Transfers                                |
|------------------------------------------|
| Transfer to and from an external account |
| Account type                             |
| Checking Savings                         |
| Account details <sup>®</sup>             |
| Routing number<br>111000614              |
| JPMORGAN CHASE BANK, NA                  |
| Account number<br>123456789              |
| Confirm account number 123456789         |
| Nickname<br>Chase Bank                   |
| Continue                                 |
|                                          |

Input the routing number, account number of where you are setting up the external transfer with

#### Transfers

#### Confirm your identity

Please verify your identity before completing this action.

🗇 Text 🛛 💿 Email

The verification code will be sent to your phone via SMS.

Enter code that was either texted or emailed to you

∢

#### **Confirm your identity**

Please verify your identity before completing this action.

Transfers

🗇 Text 🛛 🔍 Email

Confirm your identity

| nter code  |                          | _ |
|------------|--------------------------|---|
|            |                          |   |
|            |                          |   |
|            |                          |   |
| esend cod  | le or Try another number |   |
| Resend cod | le or Try another number |   |
| esend cod  | le or Try another number |   |

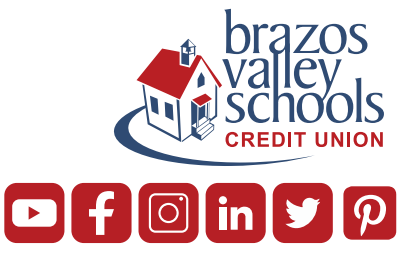

| ranet | COPC:       |
|-------|-------------|
|       | Sec. 1. 162 |

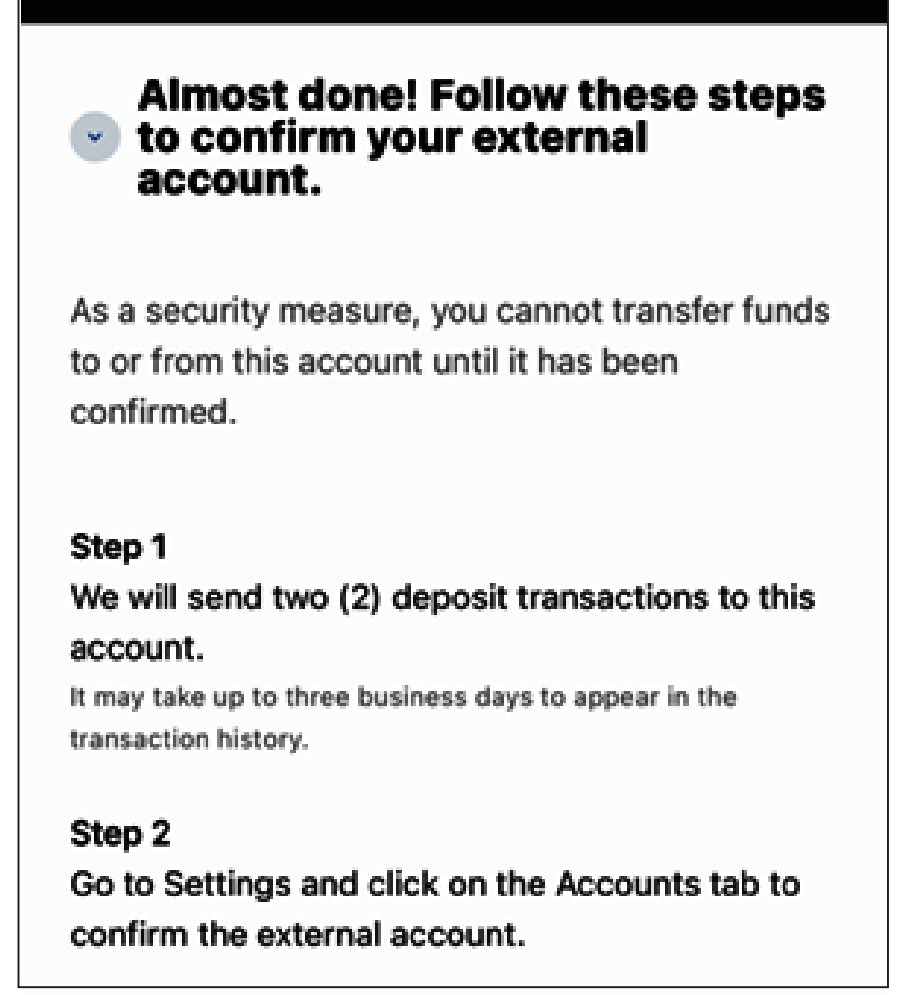

Within 2-3 days, you will receive two small deposits to the other institution. Once you receive them, log back into BVSCU and input the 2 small trial deposits

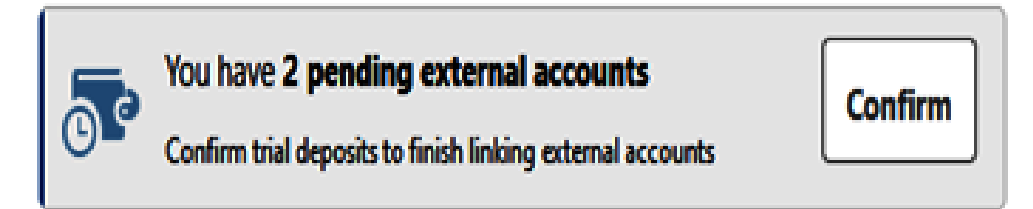

### **Click Confirm**

| ACH Accounts |                                        |                    | Reorder Accounts |
|--------------|----------------------------------------|--------------------|------------------|
|              | test<br>ACH Accounts - ******0005      | External PENDING   | Confirm 🖌 🗊      |
|              | Chase Bank<br>ACH Accounts - *****6789 | External (PENDING) | Confirm 🖌 🗊      |

Type in the amounts of the trial deposits

| First Deposit * | 0.00 |  |
|-----------------|------|--|
|                 |      |  |

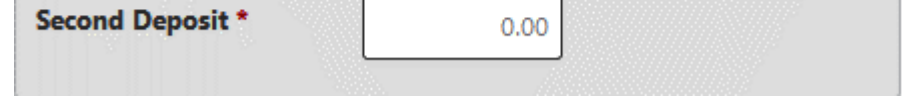

You can then go back to the main screen and click on Transfers, Make a Transfer and then choose if you want to send money from the other institution you set up or send money from BVSCU to another institution.

Please contact digitalservices@bvscu.org if you need assistance with setting up ACH Origination or if you need assistance with your trial deposits.

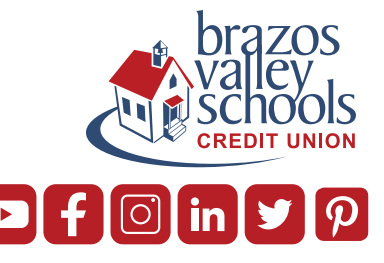